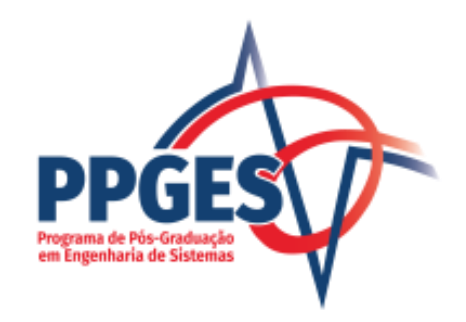

### Como se matricular em disciplinas no Atrio

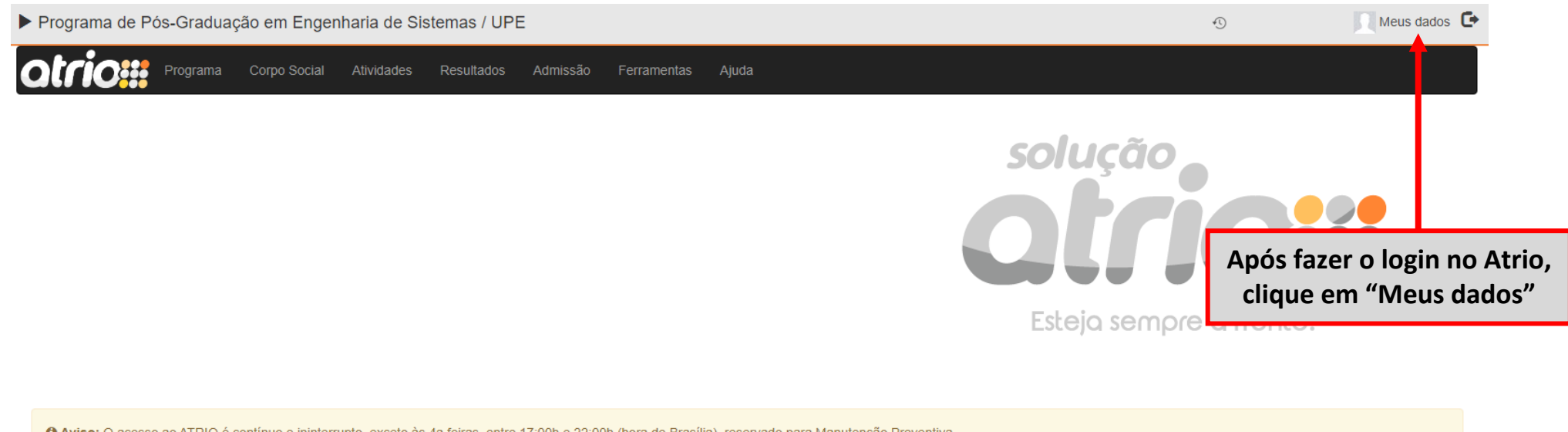

🔁 Aviso: O acesso ao ATRIO é contínuo e ininterrupto, exceto às 4a. feiras, entre 17:00h e 22:00h (hora de Brasília), reservado para Manutenção Preventiva.

Atrio® PGSS v20.3

| Vínculos na IES         | Pessoa com Deficiência             |                                     |
|-------------------------|------------------------------------|-------------------------------------|
| Afastamentos            | EMail                              |                                     |
| Outros Vínculos         | Divulgação do EMail?               |                                     |
| Atuações no Programa    | URL Curriculum                     |                                     |
| Linhas de Pesquisa      | Home Page                          |                                     |
| Bolsas PQ/DTI           | Nome de usuário                    |                                     |
| Auxílios                |                                    |                                     |
| Requisitos              |                                    |                                     |
| Referências & Citações  |                                    |                                     |
| Perfis de Acesso        |                                    |                                     |
| [todas as opções]       |                                    |                                     |
| & ATALHOS               |                                    |                                     |
| Acompanhamento Discente | Desça até o fim da página e clique | e no menu "Acompanhamento Discente" |

| « Acompanhamento Discente  |                                                                                            |
|----------------------------|--------------------------------------------------------------------------------------------|
| T.                         | Nome Completo                                                                              |
|                            | Ref. Bibliográfica                                                                         |
| Identificação              | EMail                                                                                      |
| Candidaturas               | URL Curriculum                                                                             |
| Oncões Curriculares        | Home Page                                                                                  |
|                            | Aluno Especial,                                                                            |
| Orientadores               | Aluno Regular,                                                                             |
| Bolsas                     |                                                                                            |
| Disciplinas                |                                                                                            |
| Outros Créditos            |                                                                                            |
| Auxílios                   |                                                                                            |
| Requisitos                 |                                                                                            |
| [todas as opções]          |                                                                                            |
| ☑ INSCRIÇÃO EM DISCIPLINAS |                                                                                            |
| por lista                  | scrição em disciplinas pode ser feita por meio da opção "por lista" ou "por grade horária" |
| por grade horária          |                                                                                            |

## Inscrição pela opção "por lista"

#### Inscrição disponível 29/02/2024 14:47h a 29/02/2024 14:50h (hora de Brasília)

# Inscrição Período 2024/1 🔳 🗎

ATENÇÃO Não é necessário "enviar as inscrições". Serão consideradas *Disciplinas:Turmas selecionadas* no encerramento do prazo.

| Disciplinas:Turmas selecionadas |            |                         |                                            |                              |               |  |
|---------------------------------|------------|-------------------------|--------------------------------------------|------------------------------|---------------|--|
| Ações                           | Disciplina | Código<br>Disciplina    | Código Turma                               | Créditos                     | Carga Horária |  |
|                                 |            | nenhuma<br>(utilize a b | a Disciplina:Turma s<br>usca abaixo para s | selecionada<br>elecioná-las) |               |  |

| Busc | ⊿2                                |          | Buscar Disciplinas/Turmas para                            | a Inscrição |
|------|-----------------------------------|----------|-----------------------------------------------------------|-------------|
|      | Código Disciplina<br>Código Turma |          | Preencha o filtro desejado e<br>depois clique em "Buscar" |             |
| (1)  | Nível                             | ~        |                                                           |             |
|      | Obrigatória na opção curricular   |          |                                                           | ~           |
|      | Buscar por                        | Título 🗸 |                                                           |             |

#### Inscrição disponível 29/02/2024 14:47h a 29/02/2024 14:50h (hora de Brasília)

ATENÇÃO Não é necessário "enviar as inscrições".

Serão consideradas Disciplinas: Turmas selecionadas no encerramento do prazo.

|             |                                                                                                    | Disc                                          | iplinas:Turmas sele                          | cionadas                                      |                                            |                                              |                      |  |  |
|-------------|----------------------------------------------------------------------------------------------------|-----------------------------------------------|----------------------------------------------|-----------------------------------------------|--------------------------------------------|----------------------------------------------|----------------------|--|--|
| Ações       | Disciplina                                                                                                    | Código<br>Disciplina                          | Código Turma                                 |                                               | Créditos                                   |                                              | Carga Horária        |  |  |
| cione a c   | disciplina desejada e                                                                                                    | nenhur<br>(utilize a                          | na Disciplina:Turma<br>busca abaixo para s   | selecionada<br>selecioná-las)                 |                                            |                                              |                      |  |  |
| Selecione a | <b>JE EM "INSCREVER"</b><br>Is Disciplinas:Turmas desejadas e acione                                                                                                    |                                               | 2                                            |                                               |                                            |                                              |                      |  |  |
|             |                                                                                                    | Discip                                        | linas: Turmas no pe                          | ríodo letivo                                  |                                            |                                              |                      |  |  |
| Selecione   | Disciplina                                                                                                    | Código                                        | Disciplina                                   | Código Turma                                  | Nível                                      | Créditos                                     | Carga Horária        |  |  |
|             | DIDÁTICA DO ENSINO SUPERIOR (DES)                                                                                                    |                                               |                                              |                                               | Mestrado                                   | 2,0                                          | 30,0                 |  |  |
|             | Obrigatória na opção curricular                                                                                                    |                                               |                                              |                                               |                                            |                                              |                      |  |  |
|             | Professores                                                                                                    |                                               |                                              |                                               |                                            |                                              |                      |  |  |
|             | O curso tem como objetivo o desenvolvimento<br>nos seus cursos e definir quais estratégias de                                                                                                    | o do docente do Ensi<br>e ensino-aprendizage  | no Superior tornando<br>m e avaliações são i | o-o capaz de definir (<br>mais adequadas à ca | objetivos de apreno<br>ada realidade.      | lizagem, selecionar os                       | conteúdos relevante: |  |  |
| ▶ 🗹         | DISSERTAÇÃO DE MESTRADO (DM)                                                                                                    |                                               |                                              |                                               | Mestrado                                   | 3,0                                          | 45,0                 |  |  |
|             | Disciplina na qual o aluno deverá estar matriculado durante o desenvolvimento de sua dissertação, para discussão e aperfeicoamento do projeto ou relatório. Serão discutidos aspectos de metodologia científica e de didática ao longo da iteração do aluno com o seu orientador durante o curso dessa disciplina. |                                               |                                              |                                               |                                            |                                              |                      |  |  |
|             | Disciplina na qual o aluno deverá estar matric<br>discutidos aspectos de metodologia científica                                                                                                    | ulado durante o dese<br>e de didática ao long | envolvimento de sua<br>jo da iteração do alu | dissertação, para dis<br>no com o seu orienta | scussão e aperfeica<br>ador durante o curs | pamento do projeto ou<br>o dessa disciplina. | ı relatório. Serão   |  |  |

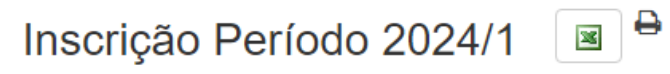

#### Inscrição disponível 29/02/2024 14:47h a 29/02/2024 14:50h (hora de Brasília)

# Inscrição Período 2024/1 🔳

Ð

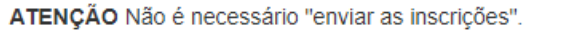

Serão consideradas Disciplinas: Turmas selecionadas no encerramento do prazo.

|   |       | Disciplinas:Turmas selecionadas                                                                                                    |                                         |                                      |          |                  |
|---|-------|----------------------------------------------------------------------------------------------------|-----------------------------------------|--------------------------------------|----------|------------------|
| A | ∖ções | Disciplina                                                                                                    | Código<br>Disciplina                    | Código Turma                         | Créditos | Carga<br>Horária |
| ſ | Û     | DISSERTAÇÃO DE MESTRADO [DM]                                                                                                    |                                         |                                      | 3.0      | 45.0             |
|   |       | Disciplina na qual o aluno deverá estar matriculado durante o desenvolvimento de sua dissertação, para discussão relatório. Serão discutidos aspectos de metodologia científica e de didática ao longo da iteração do aluno com o se disciplina. | e aperfeiçoament<br>eu orientador durar | o do projeto ou<br>nte o curso dessa |          |                  |

### Após adicionada, a disciplina aparecerá nesta área

### Buscar Disciplinas/Turmas para Inscrição

| Código Disciplina |   |
|-------------------|---|
| Código Turma      |   |
| Nível             | ~ |

Repita o procedimento até que todas as disciplinas desejadas sejam adicionadas

### Inscrição pela opção "por grade horária"

#### Inscrição disponível 29/02/2024 14:47h a 29/02/2024 14:50h (hora de Brasília)

# Inscrição Período 2024/1

ATENÇÃO Não é necessário "enviar as inscrições". Serão consideradas as Disciplinas/Turmas selecionadas no encerramento do prazo.

Para selecionar Disciplinas/Turmas, acione Editar Clique em "Editar"

|         |    | Grade Horária             | 2024/1            |    |    |
|---------|----|---------------------------|-------------------|----|----|
| Horário | 2ª | 3ª                        | 4ª                | 5ª | 6ª |
|         |    | [horários não registrados | na Grade Horária] |    |    |

| Disciplina/Turma                                                                                                    | Professores | Nível    | Créditos | Carga<br>Horária | Horário                           |
|----------------------------------------------------------------------------------------------------|-------------|----------|----------|------------------|-----------------------------------|
| <ul> <li>DM DISSERTAÇÃO DE MESTRADO</li> <li>Disciplina na qual o aluno deverá estar matriculado durante o desenvolvimento de sua dissertação, para discussão e aperfeiçoamento do projeto ou relatório. Serão discutidos aspectos de metodologia científica e de didática ao longo da iteração do aluno com o seu orientador durante o curso dessa disciplina.</li> <li>Im</li> </ul> |             | Mestrado | 3,0      | 45,0             | [não registrado na Grade Horária] |

### A página mostrará a Grade Horária do semestre atual

Inscrição disponível 29/02/2024 14:47h a 29/02/2024 14:50h (hora de Brasília)

ATENÇÃO Não é necessário "enviar as inscrições". Serão consideradas as Disciplinas/Turmas selecionadas no encerramento do prazo.

### Selecione as Disciplinas/Turmas desejadas e acione INSCREVER

## Inscrição Período 2024/1 Seleção Disciplinas/Turmas

|             |                |                | Grade H               | orária 2024/1  |                |                |                |                |                |                |                |  |  |                |                |                |
|-------------|----------------|----------------|-----------------------|----------------|----------------|----------------|----------------|----------------|----------------|----------------|----------------|--|--|----------------|----------------|----------------|
| Horário     | 2ª             | 3ª             | <b>4</b> <sup>a</sup> |                | 5ª             |                | 6ª             |                |                |                |                |  |  |                |                |                |
| 08:00 08:50 |                | СВ             |                       |                |                |                |                |                |                |                |                |  |  |                |                |                |
| 08:50 09:00 |                | 3* 08:00 10:00 | МС                    |                |                |                |                |                |                |                |                |  |  |                |                |                |
| 09:00 10:00 | SS             |                | 4ª 08:50 10:30        | SS             |                |                |                |                |                |                |                |  |  |                |                |                |
| 10:00 10:30 | 2ª 09:00 11:00 | DES            |                       | 5ª 09:00 11:00 | MS             | PPE            | PPE            |                |                |                |                |  |  |                |                |                |
| 10:30 11:00 |                | 3ª 10:00 12:00 | 3ª 10:00 12:00        | 3ª 10:00 12:00 | 3ª 10:00 12:00 | 3ª 10:00 12:00 | 3ª 10:00 12:00 | 3ª 10:00 12:00 | 3ª 10:00 12:00 | 3ª 10:00 12:00 | 3ª 10:00 12:00 |  |  | 5ª 10:00 12:00 | 5ª 10:00 12:00 | 6ª 10:00 12:00 |
| 11:00 12:00 |                |                |                       |                |                |                |                |                |                |                |                |  |  |                |                |                |
| 12:00 14:00 |                |                |                       |                |                |                |                |                |                |                |                |  |  |                |                |                |
| 14:00 14:30 |                | TEC            | SD                    | MS             |                |                | TEC            |                |                |                |                |  |  |                |                |                |
| 14:30 16:00 | TL             | 3ª 14:00 16:00 | 4ª 14:00 18:00        | 5ª 14:00 16:00 |                |                | 6ª 14:00 16:00 |                |                |                |                |  |  |                |                |                |
| 16:00 16:30 | 2ª 14:30 16:30 |                |                       |                |                |                |                |                |                |                |                |  |  |                |                |                |
| 16:30 18:00 |                |                |                       |                |                |                |                |                |                |                |                |  |  |                |                |                |

| Desca | a página | e selecione | as disci | plinas | desejadas |
|-------|----------|-------------|----------|--------|-----------|
|       |          |             |          | P      |           |

| ļ | Disciplina/Turma                                                                                                    | Professores | Nível    | Créditos | Carga<br>Horária | Horário                           |
|---|----------------------------------------------------------------------------------------------------|-------------|----------|----------|------------------|-----------------------------------|
|   | <ul> <li>DM DISSERTAÇÃO DE MESTRADO</li> <li>Disciplina na qual o aluno deverá estar matriculado durante o desenvolvimento de sua dissertação, para discussão e aperfeiçoamento do projeto ou relatório. Serão discutidos aspectos de metodologia científica e de didática ao longo da iteração do aluno com o seu orientador durante o curso dessa disciplina.</li> </ul>                                                                                                 |             | Mestrado | 3,0      | 45,0             | [não registrado na Grade Horária] |
| 2 | PPESQ PROJETO DE PESQUISA<br>⊞                                                                                                    |             | Mestrado | 2,0      | 30,0             | [não registrado na Grade Horária] |
|   | <ul> <li>SQ SEMINÁRIOS DE QUALIFICAÇÃO</li> <li>Abordagem de temas emergentes relacionado às áreas de concentração do Programa. Os alunos deverão assistir ou participar de atividades acadêmicas relevantes, tais como palestras, eventos científicos, oficinas, dentre outros conforme as demandas das linhas de pesquisa do Programa, mediante a indicação de seu orientador e sob o controle do Coordenador do Programa.</li> <li>              E          </li> </ul> |             | Mestrado | 3,0      | 45,0             | [não registrado na Grade Horária] |
|   | CB INTRODUÇÃO À CIBERNÉTICA<br>Apresentação dos principais conceitos e aplicações da cibernética<br>⊞                                                                                                    |             | Mestrado | 2,0      | 30,0             | 3ª 08:00 10:00                    |
|   | DES DIDÁTICA DO ENSINO SUPERIOR<br>O curso tem como objetivo o desenvolvimento do docente do Ensino Superior<br>tornando-o capaz de definir objetivos de aprendizagem, selecionar os conteúdos<br>relevantes nos seus cursos e definir quais estratégias de ensino-aprendizagem e                                                                                                    |             | Mestrado | 2,0      | 30,0             | 3ª 10:00 12:00                    |

#### Inscrição disponível 29/02/2024 14:47h a 29/02/2024 14:50h (hora de Brasília)

ATENÇÃO Não é necessário "enviar as inscrições".

Serão consideradas as Disciplinas/Turmas selecionadas no encerramento do prazo.

Selecione as Disciplinas/Turmas desejadas e acione INSCREVER

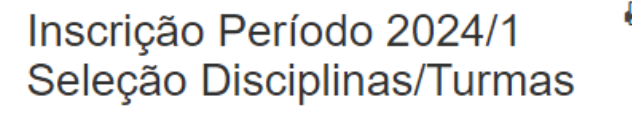

### Depois retorne ao início da página e clique em "INSCREVER"

| Grade Horária 2024/1 |                             |                |                             |                             |                             |                              |                              |  |
|----------------------|-----------------------------|----------------|-----------------------------|-----------------------------|-----------------------------|------------------------------|------------------------------|--|
| Horário              | 2ª                          | 3ª             | 4ª                          |                             | 5°                          |                              | 6ª                           |  |
| 08:00 08:50          |                             | СВ             |                             |                             |                             |                              |                              |  |
| 08:50 09:00          |                             | 3ª 08:00 10:00 | <b>MC</b><br>4ª 08:50 10:30 |                             |                             |                              |                              |  |
| 09:00 10:00          | <b>SS</b><br>2ª 09:00 11:00 |                |                             | <b>SS</b><br>5ª 09:00 11:00 |                             |                              |                              |  |
| 10:00 10:30          |                             | DES            |                             |                             | <b>MS</b><br>5ª 10:00 12:00 | <b>PPE</b><br>5ª 10:00 12:00 | <b>PPE</b><br>6ª 10:00 12:00 |  |
| 10:30 11:00          |                             | 3ª 10:00 12:00 |                             |                             |                             |                              |                              |  |
| 11:00 12:00          |                             |                |                             |                             |                             |                              |                              |  |
| 12:00 14:00          |                             |                |                             |                             |                             |                              |                              |  |
| 14:00 14:30          |                             | TEC            | SD                          | MS                          |                             |                              | TEC                          |  |
| 14:30 16:00          | TL                          | 3ª 14:00 16:00 | 4ª 14:00 18:00              | 5ª 14:00 16:00              |                             |                              | 6ª 14:00 16:00               |  |
| 16:00 16:30          | 2ª 14:30 16:30              |                |                             |                             |                             |                              |                              |  |
| 16:30 18:00          |                             |                |                             |                             |                             |                              |                              |  |

#### Inscrição disponível 29/02/2024 15:37h a 29/02/2024 15:40h (hora de Brasília)

# Inscrição Período 2024/1

ATENÇÃO Não é necessário "enviar as inscrições".

Serão consideradas as Disciplinas/Turmas selecionadas no encerramento do prazo.

Para selecionar Disciplinas/Turmas, acione Editar

| Grade Horária 2024/1                        |    |    |    |    |    |  |  |
|---------------------------------------------|----|----|----|----|----|--|--|
| Horário                                     | 2ª | 3ª | 4ª | 5ª | 6ª |  |  |
| [horários não registrados na Grade Horária] |    |    |    |    |    |  |  |

|  | Disciplina/Turma                   | Professores                          | Nível    | Créditos | Carga Horária | Horário                           |
|--|------------------------------------|--------------------------------------|----------|----------|---------------|-----------------------------------|
|  | <br>PPESQ PROJETO DE PESQUISA<br>⊞ | MARIA DE LOURDES M GUEDES ALCOFORADO | Mestrado | 2,0      | 30,0          | [não registrado na Grade Horária] |

Após adicionada, a disciplina aparecerá nesta área

1

Repita o procedimento até que todas as disciplinas desejadas sejam adicionadas

Em caso de dúvidas adicionais, a Secretaria está disponível pelo telefone 3184-7570/7564 ou pelo email ppges\_secretaria@poli.br